自訂規格-如何在 WORD 中設定鶴屋電腦標籤規格(Microsoft Word 2007 版本)

- 一、首先開啟一個 WORD 的"空白文件"
- 二、上方功能列,按"郵件",次選單選"標籤".

| 、進八 <u>信封及條載</u> 對話框,<br>左上角-按標籤(L), | 信封及標簽()                                                                             | × |
|--------------------------------------|-------------------------------------------------------------------------------------|---|
| 右下方-按選項(0).                          | 地址(Δ): □ 夺件者地址(Δ)                                                                   |   |
|                                      | 列印        ● 整頁列印相同標籤(P)        ● 只列印單藻標籤(Q)        列(W):     1       ● 僧侶(C):     1 | ] |
|                                      | 列印之前,將標籤插入印表機的手動送紙器。   列印② 新文件②   遵項③… 電子郵資內容①…                                     | ) |
|                                      | 取消                                                                                  | 5 |

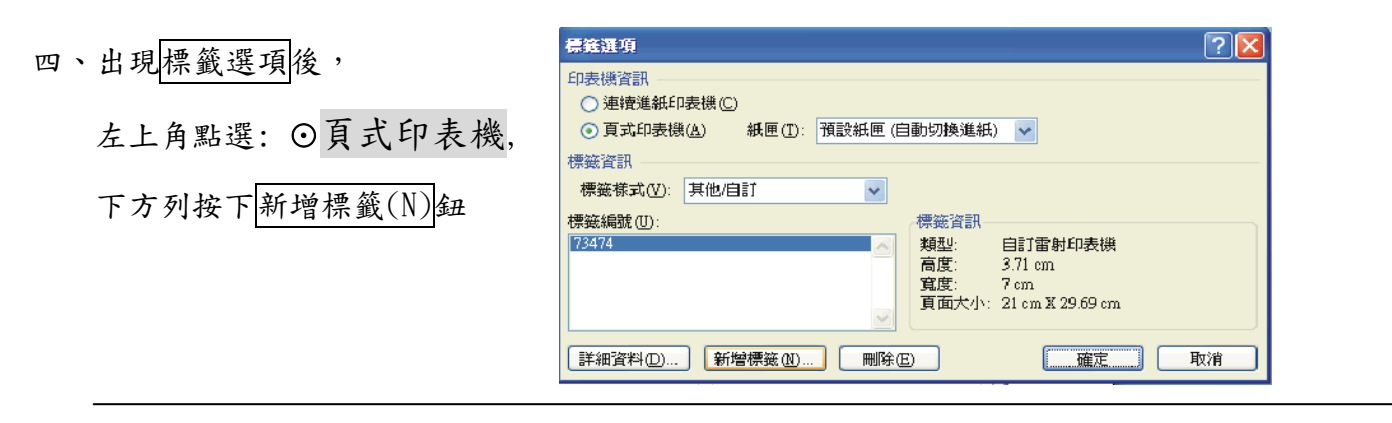

五、在新標籤自訂對話方塊中,依本產品之規格設定,並設定其名稱(自訂),然後按確定鈕

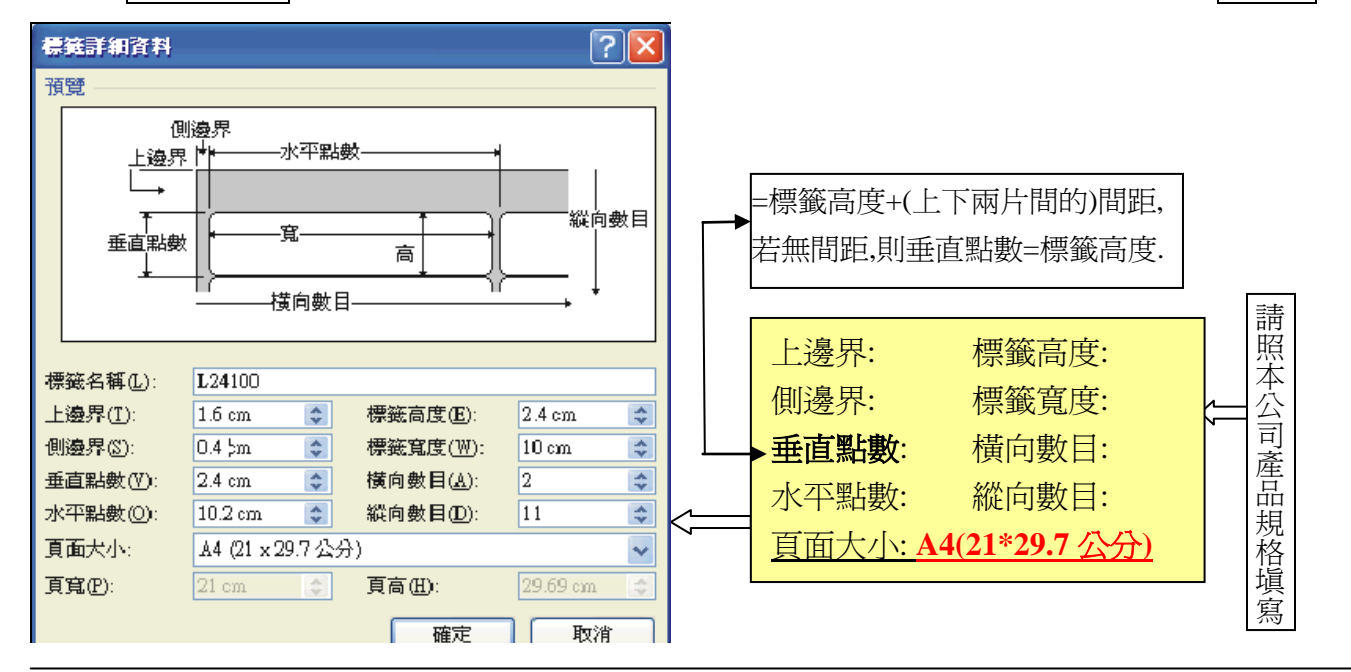

(如此就完成了新規格標籤的設定,以後在 WORD 中就可以使用此規格來列印我們的產品,謝謝!!),再 按確定鈕後,(亦可在游標所在之處-中間出現空白視窗中登打文件,登打完後)續按新文件. \*\*若看不到格線,請按:格式(A)/檢視格線\*\*

## \*\*合併列印(Microsoft Word 2007版本)\*\*

\*網站上的空白檔案,無法直接執行"合併列印"\*(除非插入"功能變數"),須先"自訂規格"(見前頁)

(資料筆數較少時:叫出已設定好之標籤規格,按新文件後,逐筆鍵入.)

資料較多時:可建立<u>資料庫(如 Excel, Access..)</u>,或使用已存在之<u>資料庫</u>,與 word 作"合併列印",如下:

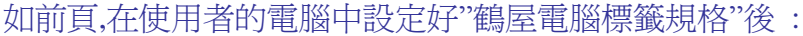

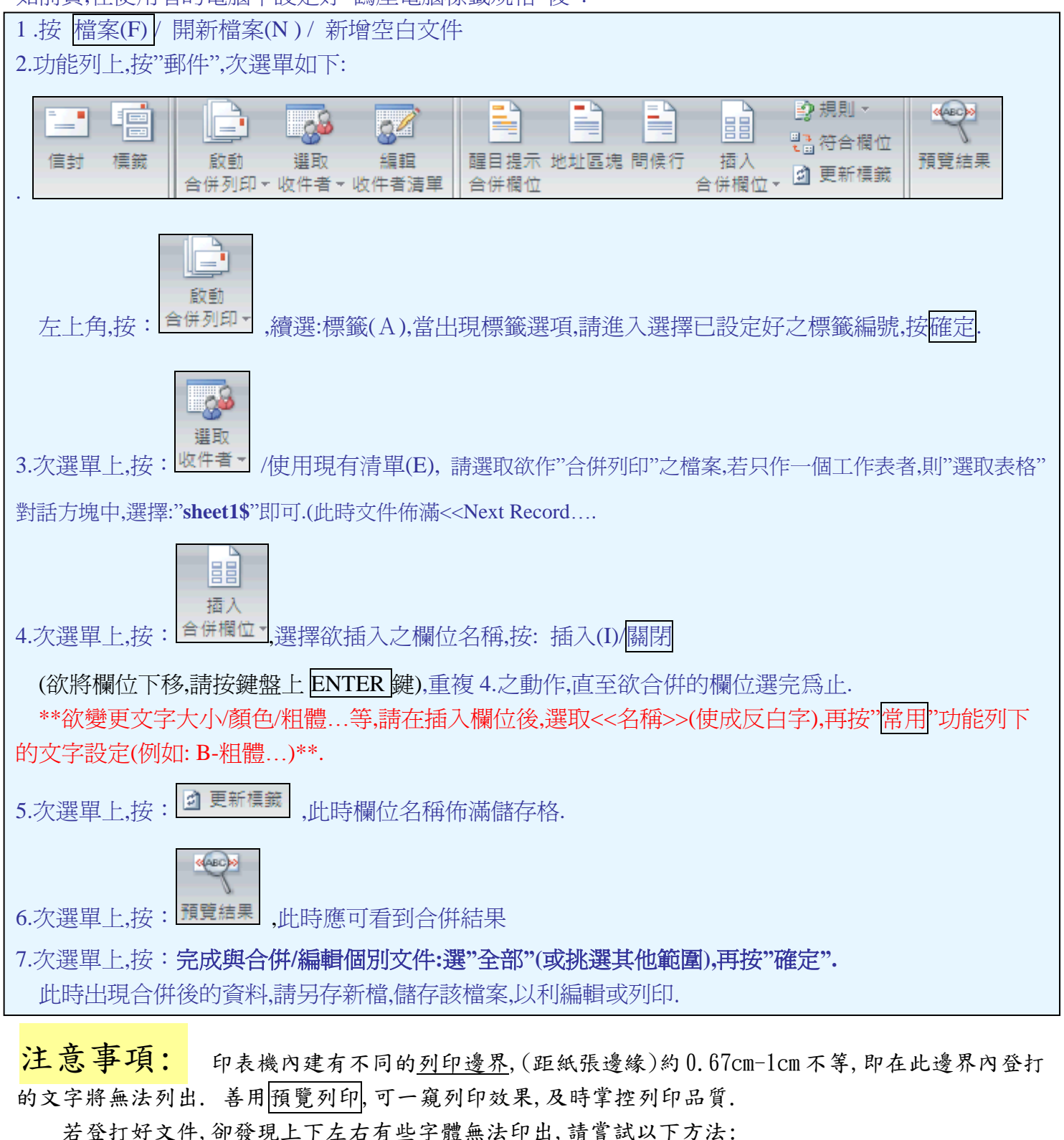

- 1. 善用空白鍵移動文件位置,或縮小字體..
- 2. EPSON/HP 噴墨印表機, 見網站首頁左方: FAQ-問題與解答.
- 3. 選購本公司其它規格中已預留邊界的產品.